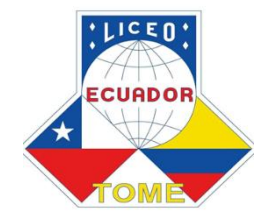

Estimados apoderados tengan muy buenos días. Les recordamos que el proceso de matricula ya comenzó, y este se debe hacer usando el correo institucional desde la plataforma Gmail.

No funcionaría si la planilla se comparte o se accede a ella a través de una cuenta personal.

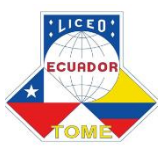

- Para nuestros estudiantes regulares, deben ingresar a su correo institucional y acceda al formulario de Google "Matrícula 2021 Liceo República del Ecuador".
- En el caso de los alumnos nuevos, se crearon correos siguiendo el siguiente formato: 2021.PrimerNombreEstudiantePrimerApellidoestidiante@ecuadortome.cl

Y la clave será los <u>cuatro primeros</u> dígitos del RUN del ESTUDIANTE seguido del <u>primer nombre del</u> <u>APODERADO</u>, todo junto.

Veremos ejemplos a continuación...

Nombre apoderado: José González

Nombre estudiante: Ricardo González

<u>RUN del estudiante:</u> 22.429.999-9.<-- se recalca que es del estudiante

2021 • ricardogonzalez@ecuadortome.cl (todo minúscula, sin tildes, sin separaciones)

Clave de acceso sería: 2242jose (todo minúscula, sin tildes sin separaciones)

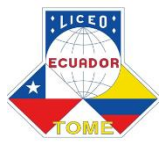

## Correos especiales alumnos nuevos (solo en algunos casos)

- Si el nombre del alumno o del apoderado tiene ñ debe reemplazarse por la letra n
- Si el nombre del apoderado es **Ana**, existe el problema que la clave tedria 7 digitos, los servicios de google nos obligan a usar 8 digitos por lo cual, la clave debe incluir al final el primer apellido de la madre

## **Ejemplo:**

Nombre del apoderado: Ana Gómez Nombre del alumno: Jesús Vicuña RUN alumno:23459999-k

> Correo: <u>2021.Jesusvicuna@ecuadortome.cl</u> Clave: 2345anag

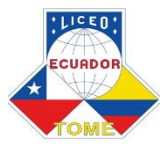

## En la bandeja de entrada de su correo institucional, encontraran los pasos para completar la planilla de matricula.

Recuerden esto es para todos los estudiantes, nuevos y antiguos, de todos los niveles.